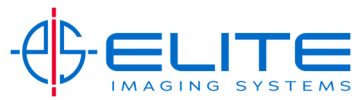

# Changing Address Book or One Touch Keys from Operation Panel

Press System Menu/Counter

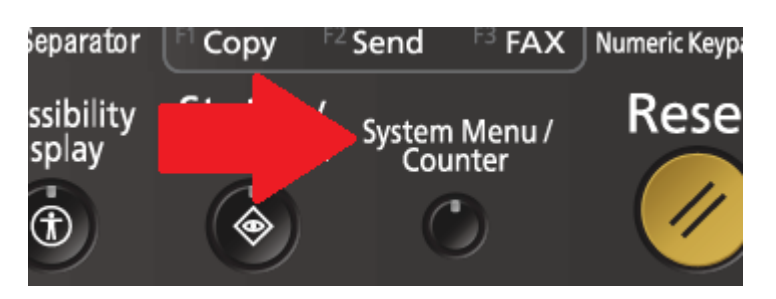

#### Press Down Arrow

| ystem Menu                |                               |
|---------------------------|-------------------------------|
| Quick Setup Wizard        | Counter                       |
| Cassette/MP Tray Settings | Common Settings               |
| Home                      | Сору                          |
| Send Send                 | Document Box/Removable Memory |
|                           | Printer                       |
| Report                    |                               |
|                           | ← Close                       |

### Press Edit Destination

| System Menu                    |                  |  |
|--------------------------------|------------------|--|
| System/Network                 | Edit Destination |  |
| E Liser Login / Joh Accounting |                  |  |

To change an Entry in the Address Book Press Add/Edit

| Edit Destination |          |                |
|------------------|----------|----------------|
| Address Book:    | Add/Edit | One Touch Key: |
|                  |          | Address Book [ |

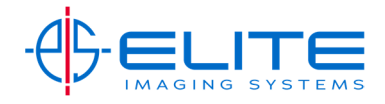

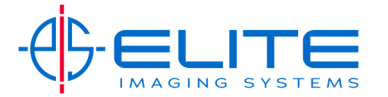

### Press Add to add a new entry.

| Edit Destination - Address Book |      |        |           |            |
|---------------------------------|------|--------|-----------|------------|
|                                 | Sort | Name   | $\otimes$ |            |
| No.   Type   Name               |      | Detail |           |            |
| 0001 🛔 Dave S.                  |      |        | ~         | Search (Na |
| 0013 🙎 Scan to Email            |      |        |           | Search(No  |
| 0014 🙎 Scan to Mac              |      |        | 1/1       |            |
| 0012 🛔 Scan to PC               |      |        |           | Add        |
|                                 |      |        |           | Detail     |

# Press Contact and press Next

| dit Destination - Add                               |               |
|-----------------------------------------------------|---------------|
| Add new address entry.<br>Select type of recipient. |               |
| Group                                               |               |
|                                                     |               |
|                                                     | Cancel 🚽 Next |

Press Change to enter a display name and then press any of the destinations that need to be configured. Press Save when finished.

| Address:<br>Name B-mail | 😼 SMB 😥 FTP |          |
|-------------------------|-------------|----------|
| Address Number :        | Auto        | Change > |
| Name :                  |             | Change > |
|                         |             |          |
|                         |             |          |
|                         |             |          |
|                         |             |          |
|                         | Cancel Back | ط Save   |

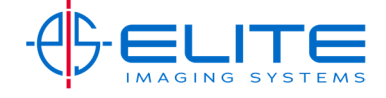